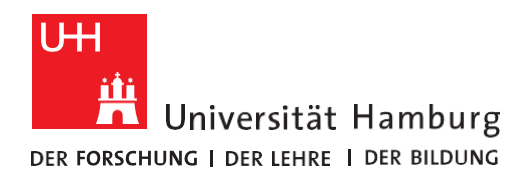

REGIONALES RECHENZENTRUM **RRZ-ServicePortal** 

Version 1.1

## EINEN SERVICE FÜR EINE ANDERE PERSON BESTELLEN

1. Es muss eine Verbindung ins Netzwerk der Uni Hamburg bestehen, z.B. über eduroam oder VPN-Client. UH Die Anmeldung erfolgt über SSO, also mit Ihrer Benutzerkennung, 🖁 Universität Hamburg z.B. BAE1234. UHH-LOGIN Melden Sie sich im RRZ-ServicePortal an: https://rrz-serviceportal.uni-hamburg.de/ ▲ Anmeldung fehlgeschlagen Ihre Benutzerkennung, z.B. BAO1234 Passwort Öffentlicher PC □ Ich arbeite an einem öffentlich zugänglichen Computer Revoke consent Die zu übermittelnden Informationen anzeigen, damit ich die Weitergabe gegebenenfalls ablehnen kann. LOGIN Sie gelangen auf die Startseite des RRZ-ServicePortals: 2. Self Service Portal Home Suchleiste Q . HR rsität Hamburg Ð -+ Weitere Bereiche Q In Navigation suchen Herzlich Willkommen im Self-Service Bereich Warenkorb A Home ~ Persönl. Profil Entscheiden > Alle Anleitungen zur Arbeit mit und im Self-Service Bereich des RRZ-ServicePortals in der jeweils aktuellsten Version finden Sie hier: 📱 Arbeitsplatz > https://www.rrz.uni-hamburg.de/beratung-und-kontakt/rrz-serviceportal.html 🔳 Katalog > Bei Fragen oder Problemen wenden Sie sich gerne per E-Mail an die RRZ-ServiceLine. Support > Hinweis: Theoretisch ist es möglich, mehrere Services in den Warenkorb zu legen und dadurch eine "Sammelbestellung" auszulösen. Bitte berücksichtigen Sie hierbei, dass dies zu Verzögerungen bei der Navigation Auslieferung führen kann. Dies betrifft insbesondere "Sammelbestellungen", die genehmigungspflichtige Services - wie z.B. lizenzpflichtige Software - beinhalten. Wir empfehlen Ihnen daher, von Sammelbestellungen abzusehen, da diese erst bereitgestellt werden, wenn alle Genehmigungen vorliegen. Führen Sie eine Lösung in der Knowledge Barrierefreiheit Bestellung aus Base suchen

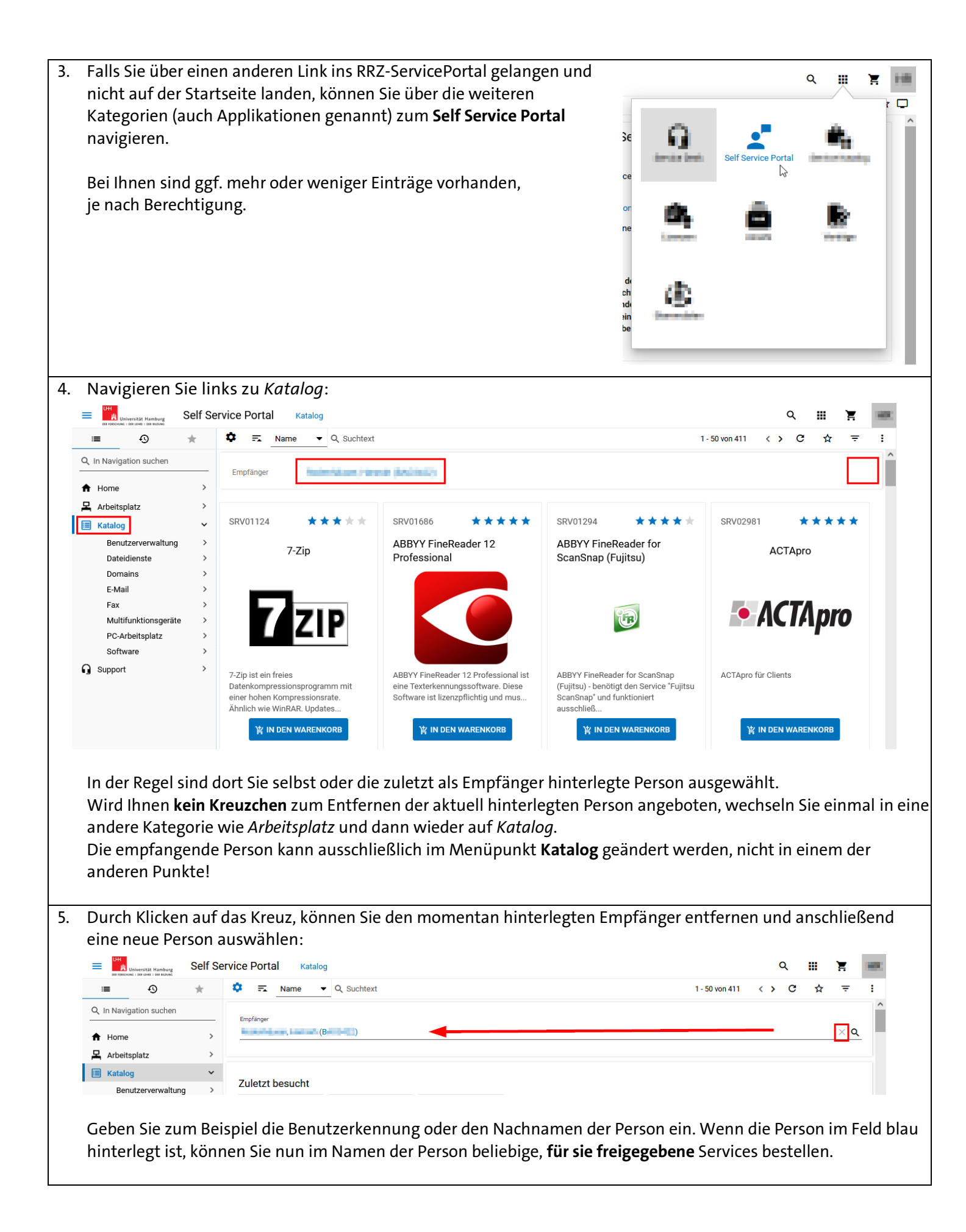

| 6. Services, die <b>Software installieren</b> , haber<br><b>FMD</b> (fully managed device) der empfan<br>als Ziel.                                                                                                    | n in der Regel ein<br>genden Person                                                                  | 발 Aktion : : - ×<br>In den Warenkorb für Affinity Designer Installation                                                                                                 |
|----------------------------------------------------------------------------------------------------|----------------------------------------------------------------------------------------------------|----------------------------------------------------------------------------------------------------|
| Ist der Person nur ein FMD im System zu<br>dieser automatisch als Ziel hinterlegt. Ar                                                                                                    | gewiesen, wird<br>1dernfalls muss                                                                    | 皆 Der/die folgende(n) Service(s) wird/werden Ihrem Warenkorb<br>hinzugefügt.                                                                                            |
| der gewünschte FMD über die Lupe ausg                                                                                                    | gewählt werden.                                                                                      | SRV02162 Affinity Designer Installation Computer als Ziel wählen UN-LAP-IIIIIIIIIIIIIIIIIIIIIIIIIIIIIIIIIII                                                             |
| Wird der FMD in der Liste nicht gefunder<br>gewünschte Service diesem FMD <b>bereits</b><br>oder die Person ist <b>kein Hauptbenutzer</b> o                                                                                             | n, so ist der<br>z <b>ugewiesen</b><br>des FMDs.                                                     |                                                                                                    |
|                                                                                                    |                                                                                                    | ABBRECHEN IN DEN WARENKORB                                                                                                    |
| <ol> <li>Services, die Lizenzen, Nutzungs- oder Zu<br/>AD-Konto gleichnamig zur Benutzerkenn<br/>Andere Kennungen wie FHHNet- oder Ad<br/>werden. Anträge können meistens nur e<br/>für das Konto der Person bereits ein Ant</li> </ol> | ugriffsrechte erteile<br>nung der Person al:<br>dminkonten sind i.<br>inmal bestellt wer<br>rag vor! | en (Lizenzanträge), haben das<br>s Ziel.<br>d.R. keine gültigen Ziele und sollten nicht gewählt<br><b>den.</b> Steht im Antrag also Kein Ziel gefunden, so <b>liegt</b> |
| 8. In einem Antrag müssen Sie dieselben Ir<br>Bei Bedarf helfen die <b>Hinweis-Fragezeich</b>                                                                                                    | iformationen ange<br><b>1en</b> oder Rücksprac                                                       | ben, die die Person auch hinterlegen würde.<br>he mit der Person:                                                                                                    |
| Self Service Portal Katalog > Software > Lizenzanträg                                                                                                    | ge                                                                                                   | Q III 🕱 🖬                                                                                                    |
| i≡ ① ★ C I I I I I I I I I I I I I I I I I I                                                                                                    | 1-1von1 <> C ☆ 후                                                                                     | : Y Aktion C - X                                                                                                    |
| Q in letzten Elementen suchen                                                                                                    | REUSCHEN                                                                                             | In den Warenkorb für Antrag für neue Softwareprodukte                                                                                                    |
| In Bearbeitung Empfänger (Ballan)                                                                                                    |                                                                                                    |                                                                                                    |
| Aktion In den Warenkorb für Antrag für neue Softwareprodukte SRV02396 ★★★★                                                                                                    |                                                                                                    | Vorgesetzte Person Q<br>Pflichtfeld                                                                                                    |
| Letzte                                                                                                    |                                                                                                    |                                                                                                    |
| Servicebuchung                                                                                                    |                                                                                                    | Produktname / Versionsnummer Pflichtfeld Hersteller                                                                                                    |
| Bestellantrag<br>Mit diesem Formular können Sie ausschließlich<br>Softwareprodukte beantragen, die noch nicht<br>im Servicekatlog en                                                                                                    |                                                                                                    | Pflichtfeld Fachliche Begründung                                                                                                    |
| Service                                                                                                    |                                                                                                    |                                                                                                    |
| Bestellantrag<br>Bestellantrag                                                                                                    |                                                                                                    | Pflichtfeld ()<br>Bedarfsmenge                                                                                                    |
| Bestellantrag                                                                                                    |                                                                                                    | Pflichtfeld                                                                                                    |
| Bestellantrag                                                                                                    |                                                                                                    | Weitere Angaben zur Software  Produktname / Versionsnummer Pflichtfeld                                                                                                  |
| ORD52816-Installation                                                                                                    |                                                                                                    | ZURÜCK ABBRECHEN IN DEN WARENKORB                                                                                                    |
| 9 Abschließend muss der Warenkorb                                                                                                    | V Aktion                                                                                             | ·                                                                                                    |
| abgeschickt werden:                                                                                                    | AKUON                                                                                                |                                                                                                    |
|                                                                                                    | Warenkorb                                                                                            | ^                                                                                                    |
|                                                                                                    | 🏋 Artikel im Wa                                                                                      | renkorb × löschen                                                                                                    |
|                                                                                                    | SRV02396 Antra                                                                                       | ag für neue Softwareprodukte ×                                                                                                    |
|                                                                                                    | Ð                                                                                                    |                                                                                                    |
|                                                                                                    |                                                                                                    |                                                                                                    |
|                                                                                                    |                                                                                                    | ABBRECHEN BESTELLUNG AUFGEBEN                                                                                                    |

|                                                                                                    |                                                                                                    |                                                                                                    |                                                                                  | G                               | 0               | ☆                      | :                    | 2        |
|----------------------------------------------------------------------------------------------------|----------------------------------------------------------------------------------------------------|----------------------------------------------------------------------------------------------------|----------------------------------------------------------------------------------|---------------------------------|-----------------|------------------------|----------------------|----------|
| ORD54963 - Insta                                                                                           | llation                                                                                                    |                                                                                                    |                                                                                  |                                 |                 |                        |                      |          |
| 🗠 Stornieren 🁚                                                                                             | Erinnern                                                                                                    |                                                                                                    |                                                                                  |                                 |                 |                        |                      |          |
| Zusammenfassun                                                                                             | a                                                                                                    |                                                                                                    |                                                                                  |                                 |                 |                        |                      |          |
| Destallar                                                                                                  | 9                                                                                                    |                                                                                                    |                                                                                  |                                 |                 |                        |                      |          |
| Status                                                                                                    | URD In Bearbeitung                                                                                                    |                                                                                                    |                                                                                  |                                 |                 |                        |                      |          |
|                                                                                                    | Installation                                                                                                    |                                                                                                    |                                                                                  |                                 |                 |                        |                      |          |
| abgeschickt                                                                                                |                                                                                                    |                                                                                                    |                                                                                  |                                 |                 |                        |                      |          |
| Antragsteller                                                                                              | maintenan, Ferratio                                                                                                    | (B)                                                                                                    |                                                                                  |                                 |                 |                        |                      |          |
| Empfänger 🧿                                                                                                | (Ba                                                                                                    | )                                                                                                    |                                                                                  |                                 |                 |                        |                      |          |
| Bestellfortschritt                                                                                         |                                                                                                    |                                                                                                    |                                                                                  |                                 |                 |                        |                      |          |
|                                                                                                    |                                                                                                    |                                                                                                    | $\checkmark$                                                                     |                                 |                 | ~                      | //                   |          |
| 0 -                                                                                                    | — <b>2</b> <sup>0</sup> —                                                                                                    | _ 3 _                                                                                                    | - 4                                                                              |                                 | _               | e                      | 5                    |          |
| Bestellt                                                                                                   | Genehmigung                                                                                                    | Bereitstellung                                                                                                    | Abnahme                                                                          |                                 |                 | Absc                   | hluss                |          |
| (B                                                                                                    | Offen                                                                                                    | Offen                                                                                                    | Offen<br>,<br>(B: )                                                              |                                 |                 | Off                    | ien                  |          |
| Service                                                                                                    |                                                                                                    |                                                                                                    |                                                                                  |                                 |                 |                        | Anzah                | I        |
| Antrag<br>SRV0239                                                                                          | für neue Softwareprodukte                                                                                                    |                                                                                                    |                                                                                  |                                 | 8               |                        | 1                    |          |
| Hier können Sie<br>die Bestel<br>die <b>entsch</b><br>den <b>Berei</b><br><u>Lizenzver</u>                 | lung <b>stornieren</b> .<br><b>neidende Person</b> an die Ge<br><b>tstellungfortschritt</b> einsek<br><u>einbarung noch durch die</u><br>Klemmbrettsymbol die im | enehmigung erinnern.<br>nen, z.B. ob noch keine <b>E</b><br><u>empfangende Person b</u><br>n Antrag hinterlegten Ar | E <b>ntscheidung</b> vorlieg<br><u>vestätigt werden mu</u><br>ngaben und Dateiar | gt ode<br><u>1ss</u> .<br>Ihäng | er die<br>e ein | seher                  | ٦.                   |          |
|                                                                                                    | <b>Person</b> kann dies ebenfal                                                                                                    | ls unter <i>Arbeitsplatz</i> > <i>R</i><br>nleitung <u>RRZ-ServicePor</u>                                           | RZ-ServicePortal > N<br>tal - Einen Lizenzan<br>rd.                              | Aeine<br><mark>trag s</mark>    | Beste<br>teller | ellung<br><u>1</u> zuk | <i>jen</i> se<br>omm | he<br>er |
| Die <b>empfangende</b><br>Lassen Sie ihr bei I<br>Diese beschreibt a<br>Auf der RRZ-Hom                    | began zum beispiel die Ar<br>b Punkt 12, wie eine Lizen                                                                                                    | zerklarung bestatigt wi                                                                                             | rmationen und Anle                                                               | eitung                          | gen:            |                        |                      |          |
| Die <b>empfangende</b><br>Lassen Sie ihr bei I<br>Diese beschreibt a<br>Auf der RRZ-Hom<br>Softwareanträge | epage des Softwareteams<br>und –beschaffungen über                                                                                                    | zerklarung bestatigt wi<br>5 finden Sie weitere Info<br>r das RRZ-ServicePortal                                     | rmationen und Anle                                                               | eitung                          | gen:            |                        |                      |          |